仁德醫護管理專科學校 行動數位補救教學平台 學生使用說明 (個人電腦版)

網址: http://spoc1.jente.edu.tv/ no odle/?

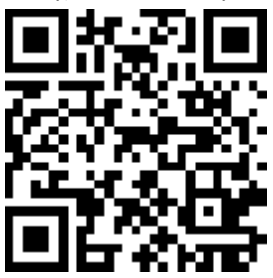

本校已完成註冊之在學同學於加退選結束後就擁有行動數位課輔平台的使用權限,請同學連結到上述網址後,帳號爲學號(如果有英文字母請改用小寫英文), 密碼爲身分證號碼(第一碼英文字母請改用小寫英文),請點選右上角登入。

| 仁德醫護管理專科學校 SPOC1<br>行動數位補救教學平台                             | c¥a                       |
|------------------------------------------------------------|---------------------------|
| 仁德醫護 Z慶中trun, Mi+                                          | 23. 7                     |
| 本校學生登入機號這學號,密碼是身分證號碼,英文字小為。<br>教師登入機號為員工編號,密碼是身分證號碼,英文字小為。 | 茶 補政故事牛白 APP 安<br>裝<br>() |
| 課程類別                                                       | 412 1                     |
| > 其它(1)                                                    | #π<br>⊚ #₩22.0            |
| - 補教教學_國文(6)                                               | > 344                     |
| · 補救教學_英文(6)                                               | 17882 =                   |
| > 補教教學_數學(5)                                               | - 二 三 西 五 五 日<br>1 2      |
| MEAL /3 AL                                                 | 10.11                     |

1......

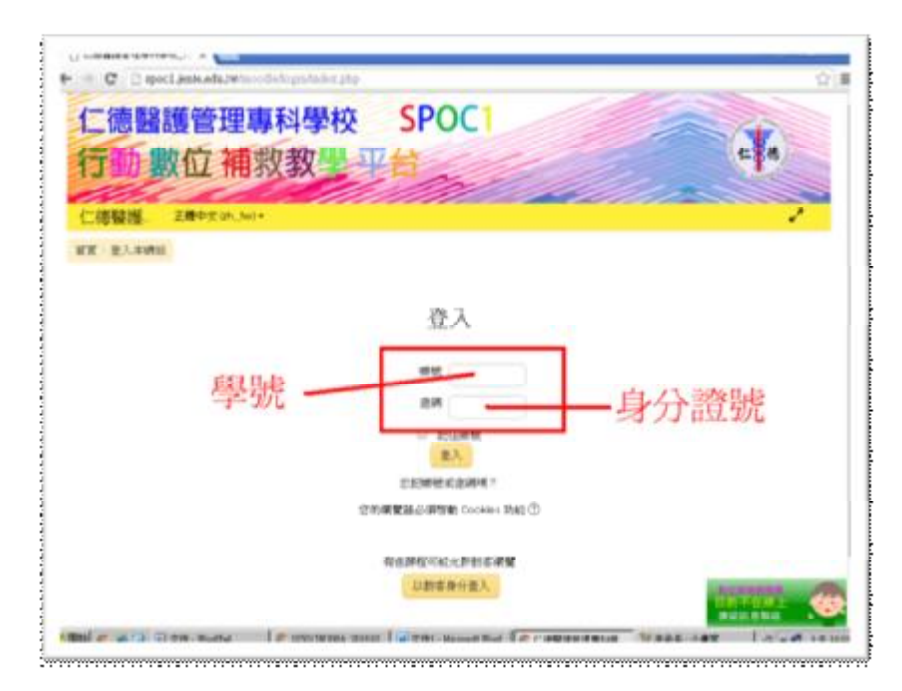

完成登入程序後,同學就讀的科名和姓名會出現在畫面右上角,同學已選讀的課程與可供選讀的課程,則會出現在畫面左方(圖3),請同學點選想要選讀的課程後依畫面說明進行選課。

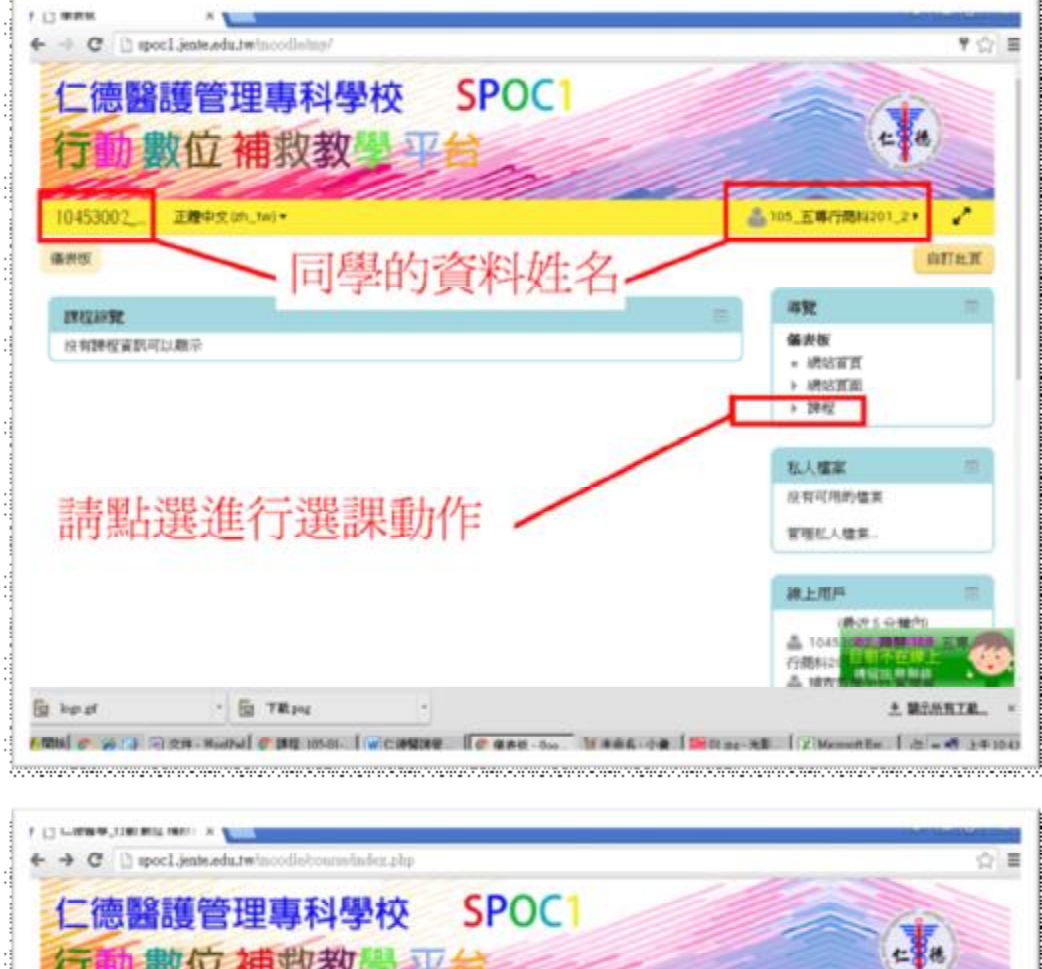

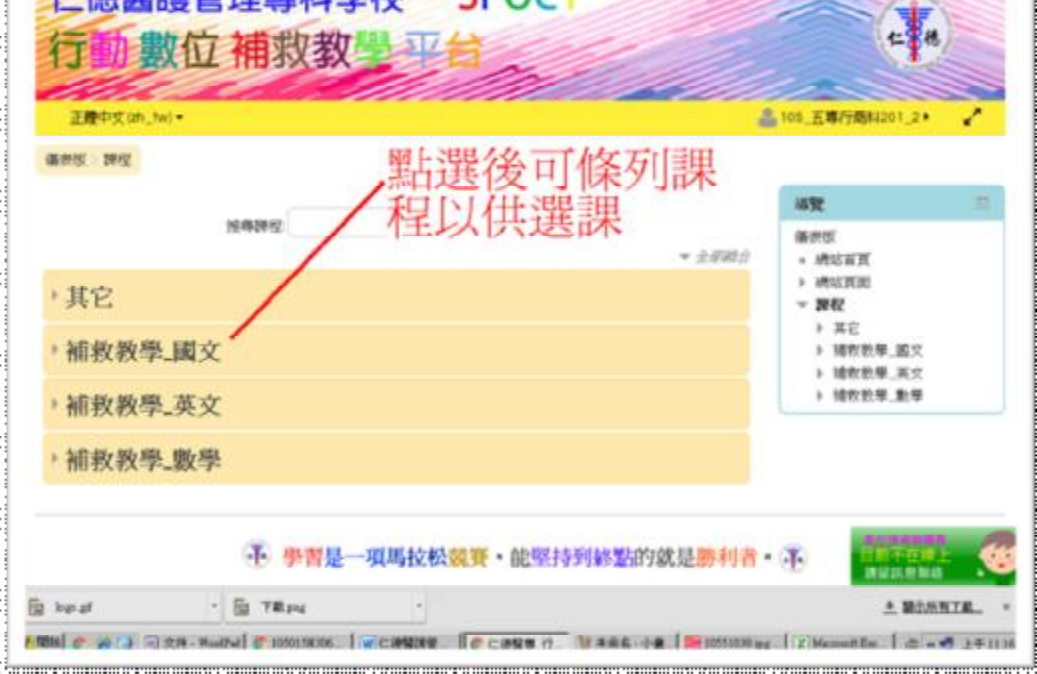

| → C [] speci.jente.edu.twincodiebourneindez.php<br>CaRE#_1980 #12 M#1: x ]      | A - 6                                                                                                    |
|---------------------------------------------------------------------------------|----------------------------------------------------------------------------------------------------|
| <ul> <li>C [] spocl.jente.edu.twinoodistourns/index.php?categoryid=4</li> </ul> | 1                                                                                                    |
| C德醫護管理專科學校 SPOC1                                                                | c da                                                                                                    |
| 南教教學正章中文im_twi+                                                                 | 2 105_五尊行酷料201_2 ▲                                                                                                    |
| 出選進?<br>時間<br>時間<br>時間<br>時間<br>時間<br>時間<br>時間<br>時間<br>時間<br>時間                | 丁選課<br>編数版<br>- 機能面<br>- 機能面面<br>- 機能<br>- 機能<br>- 機能<br>- 機能<br>- 機能<br>- 機能<br>- 機能<br>- 機能<br>- 機能<br>- 機能<br>- 機能<br>- 機能<br>- 機能<br>- 機能<br>- 機能<br>- 機能<br>- 機能<br>- 機能<br>- 機能<br>- 機能<br>- 機能<br>- 機能<br>- 機能<br>- 機能<br>- 機能<br>- 機能<br>- 機能<br>- 一<br>- 一<br>- 一<br>- 一<br>- 一<br>- 一<br>- 一<br>- 一 |
| ▷ 國文1年級下學期_補救教學<br>內容:靜執亭記 歸版:黃東珍老師<br>原元數:3 時間:X小時X分量 音量:正常 書質:正常              | [- CH_18_2<br>= CH_18<br>= CH_18<br>= CH_28<br>= CH_2A<br>= CH_28<br>+ 随意教覺,英文<br>+ 随意教覺,英文                                                                                                    |
| - 国立9年級上與期 維維級與                                                                 | P BRERRA                                                                                                    |

## 選課

| <ul> <li>▲ tos.五幕(7)</li> <li>312</li> <li>452</li> <li>452</li> <li>452</li> <li>452</li> </ul> | BA1201 2+ 2                       |
|--------------------------------------------------------------------------------------------------|-----------------------------------|
| 提<br>集<br>集<br>集<br>集<br>集                                                                       |                                   |
| 提<br>- #教<br>- #教                                                                                |                                   |
|                                                                                                  |                                   |
| G- → MUSH<br>→ ENGN<br>→ ENGN<br>→ ENGN                                                          | Τ.Π.<br>161<br>1.,110.,2          |
| 系統管理<br>一 詳位系<br>主 為4                                                                            | 回<br>作在<br>次加表语一课程                |
| -                                                                                                |                                   |
|                                                                                                  | > 1942<br>平統第5<br>一 1942日<br>上 54 |

完成選課後之課程畫面,同學就可以開始修讀相關課程…

| 仁德醫護管理專科學校 SPOC1<br>行動數位補救教學平台                        | c fa                                                                             |
|-------------------------------------------------------|----------------------------------------------------------------------------------|
| 函文   年、正確中文(zhw)・ Ø<br>番供収   線衣長星 遊文 > CH4, 1日.2      | 105_五等行使料201.2.                                                                  |
|                                                       | 432 =                                                                            |
| ○ 公相編<br>? 即校成完成時去於御任編<br>▲ 即位內容成意志供表<br>Ⅲ 母面於200元平偶組 | 備密版<br>= 純加百百<br>> 純加百百<br>→ 和加百<br>= 日前時程<br>- CF4_18_2<br>> 成員<br>> 版室<br>> 一般 |
| 課程與操作說明                                               | ▶ 調料公司調整(下)取(可)<br>完成素型(K)等類(相)可(面)<br>連接成<br>、 1000/024/△                       |
| 完整課程瀏覽器頁面連結<br>MB/#MM/###2004/##1+70-740              | PPE(N)7     新希之由度     PPE(                                                       |
| hand . D. Thur                                        | A MOMETE                                                                         |

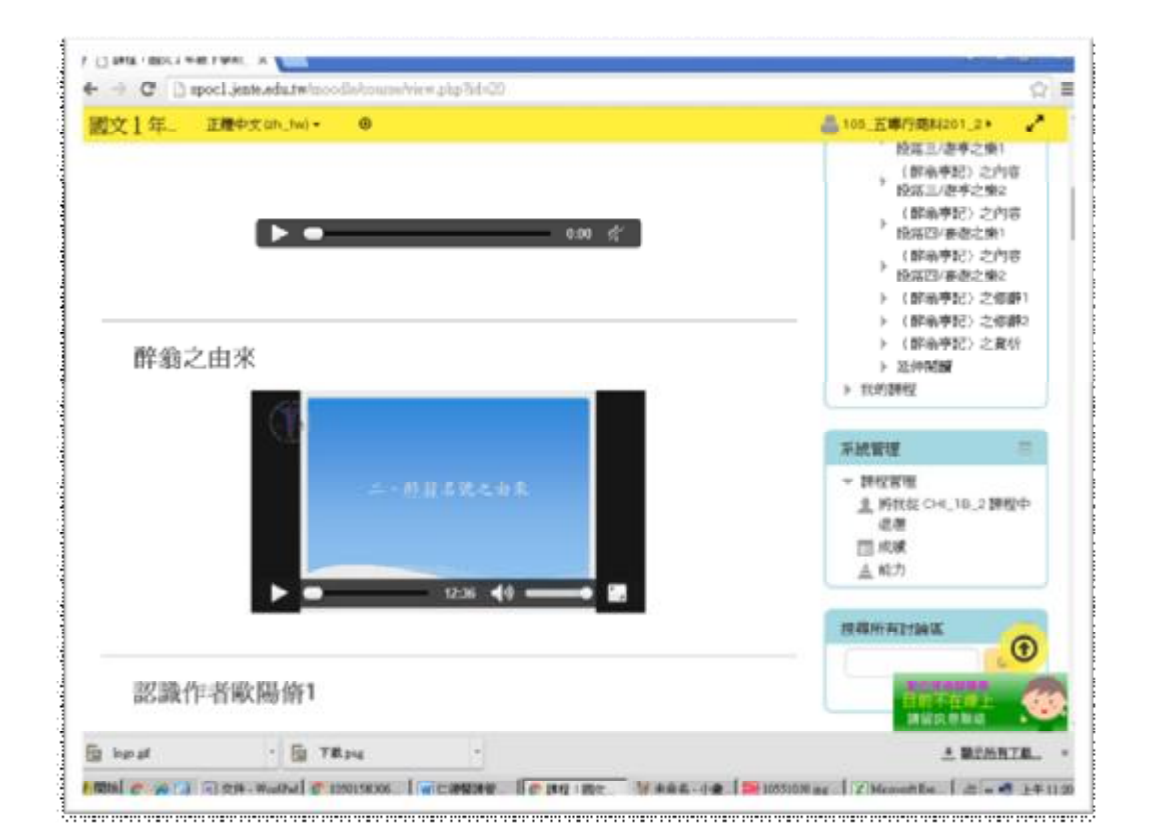